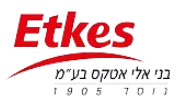

# <u>מדריך הגדרת BASE לעבודה מול רחפן MAVIC3 עם פיילוט 2</u>

<u>בצד האנטנה – GEOGENIE:</u>

חיבור WIFI בין האנטנה למחשב הסיסמא לויפיי היא: 12345678 לכולם.

פותחים דפדפן ורושמים בכתובת WEB INTERFACE) 192.168.1.1 לאנטנה)

#### Login: admin

#### Password: password

ברשימה בצד ימים הולכים ללשונית

### I/O SETTINGS

שורה מספר TPS SERVER – 8 עושים שורה מספר TPS SERVER (נפתח חלון) ומגדירים:

AUTO CONNECT - (וי)  $\sqrt{-1}$ 

#### Connection protocol: NTRIP

Username: 1234

Password: 1234

MountPoint: base

Port: 10024

Differential Data: RTCM3.2

Retransmit:

צריך למלא את השדות איך שרוצים העיקר לרשום ולזכור כדי להגדיר אותו דבר בצד הרחפן אחרי.

לפתוח גלגלת:

שוב לפתוח גלגלת:

פעם לבחור WIFI ולהגדיר AUTO

פעם לבחור RTK ולהגדיר AUTO

בסוף: Confirm --- OK

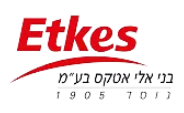

# <u>דוגמא להגדרות</u>

| Description         |                            |         |          | and and                   |      |   |
|---------------------|----------------------------|---------|----------|---------------------------|------|---|
| 10 145 101 179 5001 | Dana a sustain             | Cantas  |          |                           |      |   |
| 153 108 12 5001     | A ICh Selvent Ivit. Paster |         |          |                           |      | - |
|                     | Auto connect.              |         |          | Connection Protocol       | NIMP |   |
|                     | User Name                  | 1       |          | Password                  |      |   |
| 112,191.3 11 2002   | Port                       | 5001    |          | Mount Point               | R1   |   |
| 182.566.3 18 3993   |                            |         |          | Contraction (Contraction) |      |   |
| PK2 565 3 18 9904   | Differential Data          | RTCM3.2 | 43       | Raw Dafa                  | 011  |   |
| 182 188 3 18 8905   | HCPPP Data                 | OFT     | ×        | HRC Data                  | QFF  | ~ |
|                     | GPGGA:                     | OFF     | - 91     | GPGSV.                    | OFF  | ~ |
| 99952               | GPRMC                      | OFF     | Y        | GPZDA                     | OFF  | - |
| 8903                | GPGST                      | OFF     | 41       | GPVTG                     | OFF  |   |
| 9994                | GPGSA                      | OFF     | ×        | GPPOS.                    | OFF  | ~ |
| 913200              | Retransmit                 | RTK 👻   | Auto : 😪 |                           |      |   |
| GN10-3119501        |                            |         | Con      | Date Back                 |      |   |
| HAA SOUGAP-O        |                            |         | 0.40     |                           |      |   |

בשטח מודדים נקודות או מתקינים את האנטנה על נקודות ידועה ומגדירים אותה כ-BASE דרך התוכנה LANDSTAR. כמובן לשים את האנטנה באזור פתוח תחת כיפת שמיים - קרוב לעמדה הטסת הרחפן.

#### <u>בצד הרחפן</u>

פותחים את הציוד – מדליקים את הרחפן ואת השלט.

בצד השלט, מתחברים ב-WIFI לאנטנה (הבסיס) שליד - הסיסמא 12345678.

\*נכנסים ל- FLIGHT ROUTE – סוגרים מסך הראשון ואז למעלה בצד ימים יש סימן של 3 נקודות עליו לוחצים ונפתחות ההגדרות. בוחרים ללשונית RTK מגלגלים כלפי מטה ומקלידים ברשת את מה שהגדרנו בשלב ראשון במקום נתוני רשת שכרגע רשומים.

כמו שעשינו במחשב

NTRIP :192.168.1.1

Port: 10024

Username: 1234

Password: 1234

MountPoint: base

## SAVE

לוודא שהרחפן והבסיס מקבלים מספיק לוויינים ושה-RMS/הדיוקים קטנים

אם כן אפשר להגדיר עבודה ולהטיס את הרחפן.

שימו לב כאשר בהטסה הבא רוצים להשתמש בחיבור רשת RTK (ללא BASE) צריך בהגדרת הרשת לרשום את נתוני הרשת שלכם ויוזר וסיסמא מחדש. בצורה דומה ל \*.

תבקשו מספק הרשת שלכם לתת את הערכים עליכם לרשום.

#### <u>בהצלחה!!!</u>

למידע נוסף: איברהים: 054-4344558